Google Classroom 校務行政帳號登入教學:電腦版

1. 點選學校首頁左下方新北市線上教學 -> 教育局 Google Classroom

|                       |               | 9 A                                                                                                   | ante a com | nillin         | 411            | 1AA                                     | a true | A la i lh    |
|-----------------------|---------------|----------------------------------------------------------------------------------------------------|------------|----------------|----------------|-----------------------------------------|--------|--------------|
|                       | ■ 公告訊息        | ▲ 厚德商介                                                                                                |            | 🏠 班級與領域網費      | 😂 幼兒園          | i 👍 厚德國隊                                | ■ 影音専応 |              |
| 行政服務                  |               | COVID-19防疫导查                                                                                          | 伊銀不        | : <b>%%</b> \$ | 心財產            | 19999 B B B B B B B B B B B B B B B B B |        | 主題學習         |
| 🛃 新北市权将行政未统           |               | ☆ 重要訊息                                                                                                |            |                |                |                                         |        | 新北市未来心想像美感频  |
| <b>&amp;</b> 電話分機     | 2021-0        | 2021-05-19 厚德国小因應疫情進行伶裸不停學進行方式 日期                                                                     |            |                |                |                                         |        |              |
| 🖹 厚德網路硬碟              | 2021-0        | 2021-05-22 停課期間・厚倍国小師生毎日身體起原國情違疑說明                                                                    |            |                |                |                                         |        |              |
| // 较内填報               | 2021-0        | 2021-05-17 1203年年度な12次年高行初初元総由主用種類後生9723(二)主0/19(八)標理<br>2021-05-17 厚德國小自5/18(二)起停課至5/28(五)  □ 交話安全教育 |            |                |                |                                         |        |              |
| 2 新北市政府公務委            | 2021-0<br>場報名 | 2021-05-17 公告新北市三亚图序德國民小學109學年度客假育樂營招生商章(全部改成線上報名,取消5/25(二)現<br>局報名)                                  |            |                |                |                                         |        |              |
|                       | 2021-0        | 5-12 依新北市政府規                                                                                          | 定·即日起至6/8  | B·校園停止對外開放】    | <b>反場地租借</b> 。 |                                         | -      | 家庭教育         |
| 新北市線上學習               |               | < 公告訊息                                                                                                |            |                |                |                                         |        |              |
| 🖬 較高局 Gmail           | _             | 学校公告 新生活動技能等 炊却符留 人步资品 施助學会 ♥ 友善校局                                                                    |            |                |                |                                         |        |              |
| 😦 教育局 Google Classroo | m             | ter is the day of a mu                                                                                |            |                |                |                                         | 0      | <b>美深日語日</b> |
| 🕲 Google Meet         | 2021-         | 2021-05-21 新北中秋月海辺感的波行講相關自進及茉芳時繁劇山<br>2021-05-17 本校原訂5/22、5/29的雨次週六育樂話暫停且不補課                          |            |                |                |                                         |        |              |

2. 輸入老師\學生校務行政系統帳號密碼

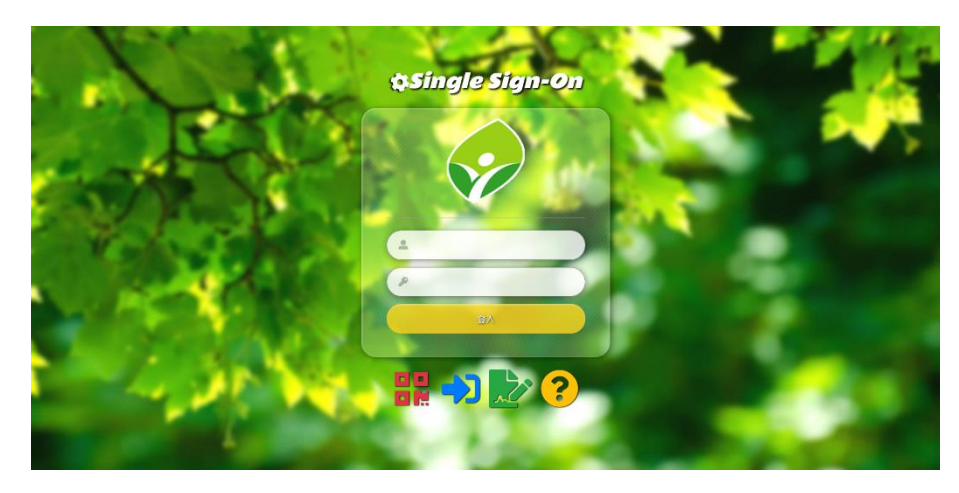

3. 登入後,即可加入課程,開始參與線上學習

| ← → C <sup>a</sup> 0 A https://classroom.google.com/h | % Ə ☆ 호 👱 |
|-------------------------------------------------------|-----------|
| ≡ Google Classroom                                    | +         |
| B #### 首 8#                                           | 加入總規      |
|                                                       |           |
|                                                       |           |
|                                                       |           |
|                                                       |           |
|                                                       |           |
|                                                       |           |
|                                                       |           |
|                                                       |           |

Google Classroom 校務行政帳號登入教學:手機、平板

1. 手機、平板安裝 Google Classroom APP, 右上角點選自己帳號,點選新增其他帳戶:

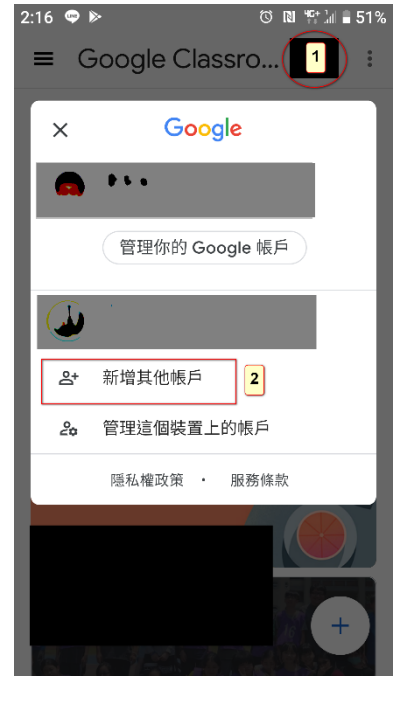

2. 輸入校務行政系統帳號+@apps.ntpc.edu.tw,繼續,接受

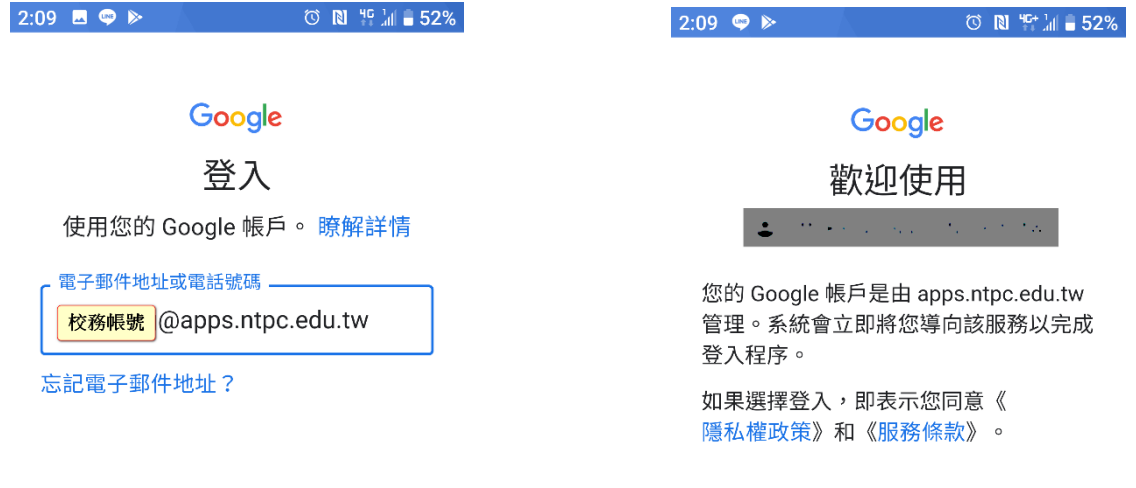

建立帳戶

繼續

3. 再次輸入校務行政系統帳號、密碼,完成登入

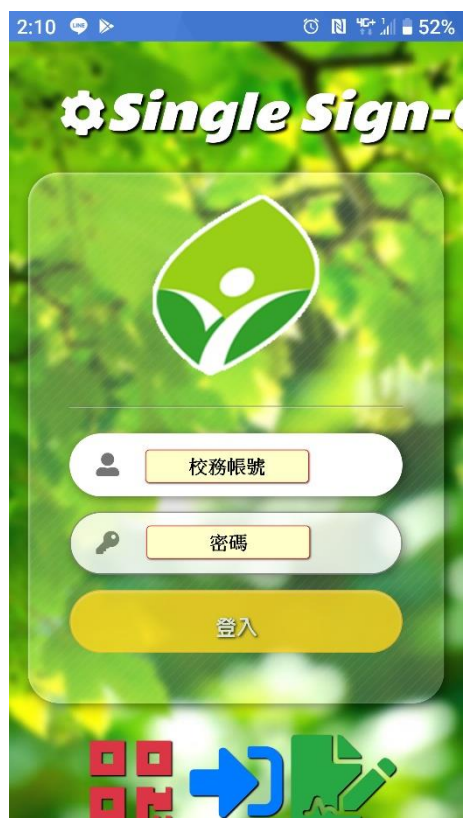